## WindowsのRV320およびRV325 VPNルータシリ ーズでのPoint to Point Tunneling Protocol(PPTP)サーバの設定

## 目的

Point to Point Tunneling Protocol(PPTP)は、パブリックネットワーク間にVPNトンネルを作 成するために使用されるネットワークプロトコルです。PPTPサーバは、Virtual Private Dialup Network(VPDN)サーバとも呼ばれます。PPTPは高速で、モバイルデバイスで動作で きるため、他のVPNプロトコルよりも優先されます。PPTPサーバでは、合計10のPPTPト ンネルを設定できます。

この記事では、RV32x VPNルータシリーズ用にWindows上でPPTP(Point-to-Point Tunneling Protocol)サーバを設定する方法について説明します。

## 該当するデバイス

- ・ RV320デュアルWAN VPNルータ
- ・ RV325ギガビットデュアルWAN VPNルータ

#### [Software Version]

• v1.1.0.09

#### PPTPサーバの設定

#### PPTP IP範囲

ステップ1:Web設定ユーティリティにログインし、[**VPN**] > [**PPTP Server**]を選択します。[ *PPTP Server*]ペ*ージが開*きます。

| PPTP Serv        | er                                                                                           |                |                 |  |  |  |
|------------------|----------------------------------------------------------------------------------------------|----------------|-----------------|--|--|--|
| PPTP IP Range    |                                                                                              |                |                 |  |  |  |
| Enable           |                                                                                              |                |                 |  |  |  |
| Range Start:     | 192.168.1.150                                                                                |                |                 |  |  |  |
| Range End:       | 192.168.1.159                                                                                |                |                 |  |  |  |
| PPTP Tunnel S    | PPTP Tunnel Status           0         Tunnel(s) Used         10         Tunnel(s) Available |                |                 |  |  |  |
| Connection 1     | Table                                                                                        |                |                 |  |  |  |
| User Name        |                                                                                              | Remote Address | PPTP IP Address |  |  |  |
| 0 results found! |                                                                                              |                |                 |  |  |  |
| Save Cancel      |                                                                                              |                |                 |  |  |  |

ステップ2:RV320でPPTPサーバを有効**に**するには、[Enable]チェックボックスをオンにします。

| PPTP Serv                  | er            |            |                |                 |  |
|----------------------------|---------------|------------|----------------|-----------------|--|
| PPTP IP Rang               | e             |            |                |                 |  |
| <ul> <li>Enable</li> </ul> |               |            |                |                 |  |
| Range Start:               | 192.168.1.150 |            |                |                 |  |
| Range End: 192.168.1.158   |               |            |                |                 |  |
| PPTP Tunnel                | Status        |            |                |                 |  |
| 0 Tun                      | nel(s) Used   | 10         | Tunnel(s) Avai | lable           |  |
| Connection                 | Table         |            |                |                 |  |
| User Name                  |               | Remote Add | Iress          | PPTP IP Address |  |
| 0 results found!           |               |            |                |                 |  |
| Save                       | Cancel        |            |                |                 |  |

ステップ3:[Range Start]フィールドに、最初のPPTP VPNクライアントに割り当てられた範囲の開始LAN IPアドレスを入力します。デフォルトのIPは192.168.1.200です。

ステップ4:[Range End]フィールドに、最後のPPTP VPNクライアントに割り当てられた範囲の最後のLAN IPアドレスを入力します。デフォルトは 192.168.1.204 です。

ステップ5:[Save]をクリックして設定を保存します。

PPTPトンネルステータス

| PPTP Serv     | er                            |                            |                 |  |  |  |
|---------------|-------------------------------|----------------------------|-----------------|--|--|--|
| PPTP IP Range | e                             |                            |                 |  |  |  |
| Enable        |                               |                            |                 |  |  |  |
| Range Start:  | 192.168.1.150                 |                            |                 |  |  |  |
| Range End:    | 192.168.1.158                 |                            |                 |  |  |  |
| PPTP Tunnel S | S <b>tatus</b><br>nel(s) Used | 9 Tunnel(s) Available      |                 |  |  |  |
| Connection    | Connection Table              |                            |                 |  |  |  |
| User Name     |                               | Remote Address             | PPTP IP Address |  |  |  |
| user_3        |                               | 192.168.1.100 192.168.1.15 |                 |  |  |  |
| Save          | Cancel                        |                            |                 |  |  |  |

- ・ Tunnel(s) Used:PPTPサーバで現在使用されているトンネルの数を表します。
- ・ Tunnel(s) Available:PPTPサーバの設定に使用可能なトンネルの数を表します。

**注**:接続テーブルで接続を設定する前に、ユーザを追加する必要があります。ユーザの設定 方法の詳細については、「<u>RV320およびRV325 VPNルータシリーズのユーザおよびドメイ</u> <u>ン管理の設定」を参照してください</u>。

| PPTP Server   |                            |           |                 |                 |  |  |
|---------------|----------------------------|-----------|-----------------|-----------------|--|--|
| PPTP IP Range |                            |           |                 |                 |  |  |
| Enable        |                            |           |                 |                 |  |  |
| Range Start:  | 192.168.1.150              |           |                 |                 |  |  |
| Range End:    | End: 192.168.1.158         |           |                 |                 |  |  |
| PPTP Tunnel S | <b>tatus</b><br>el(s) Used | 9         | Tunnel(s) Avail | able            |  |  |
| Connection T  | Connection Table           |           |                 |                 |  |  |
| User Name     |                            | Remote A  | ddress          | PPTP IP Address |  |  |
| user_3        |                            | 192.168.1 | .100            | 192.168.1.150   |  |  |
| Save          | Cancel                     |           |                 |                 |  |  |

・接続テーブル:接続リストは、VPNクライアントの情報を示す読み取り専用リストです 。リストには、PPTP VPNクライアントのユーザ名、PPTP VPNクライアントのリモート WAN IPアドレス、およびPPTPサーバが接続時にクライアントに割り当てるPPTP IPアド レスが表示されます。接続テーブルにユーザを表示するには、WindowsでPPTP VPN接続 を設定する必要があります。 **注:PPTP接**続のセットアップ方法の詳細については、「*WindowsでのPPTP VPN接続の設 定」セクションを参照して*ください。

#### WindowsでのPPTP VPN接続の設定

ステップ1 : コンピュータにログインし、[Start] > [Control Panel] > [Network and Internet] > [Network and Sharing Center]を選択します。[ネットワークと共有センター]ウィンドウが表示されます。

|          | 🌉 —— 🧊                                                                            | 傼                     | See full map                              |  |
|----------|-----------------------------------------------------------------------------------|-----------------------|-------------------------------------------|--|
|          | TANK IS INCOME AND                                                                | Inter                 | rnet                                      |  |
| (Thi     | s computer)                                                                       |                       |                                           |  |
| View you | ur active networks                                                                |                       | <ul> <li>Connect or disconnect</li> </ul> |  |
|          |                                                                                   | Access type:          | Internet                                  |  |
|          | Work network                                                                      | Connections:          | Wireless Network<br>Connection<br>Secure) |  |
| Change   | your networking settings                                                          |                       |                                           |  |
| 4        | Set up a new connection or network                                                |                       |                                           |  |
| -        | Set up a wireless, broadband, dial-<br>router or access point.                    | up, ad hoc, or VPN    | connection; or set up a                   |  |
| -        | Connect to a network                                                              |                       |                                           |  |
|          | Connect or reconnect to a wireles<br>connection.                                  | s, wired, dial-up, or | VPN network                               |  |
|          | Character and the inter                                                           | options               |                                           |  |
|          | Choose nomegroup and sharing o                                                    |                       |                                           |  |
| **       | Access files and printers located o<br>sharing settings.                          | n other network cor   | mputers, or change                        |  |
| **       | Access files and printers located o<br>sharing settings.<br>Troubleshoot problems | n other network cor   | mputers, or change                        |  |

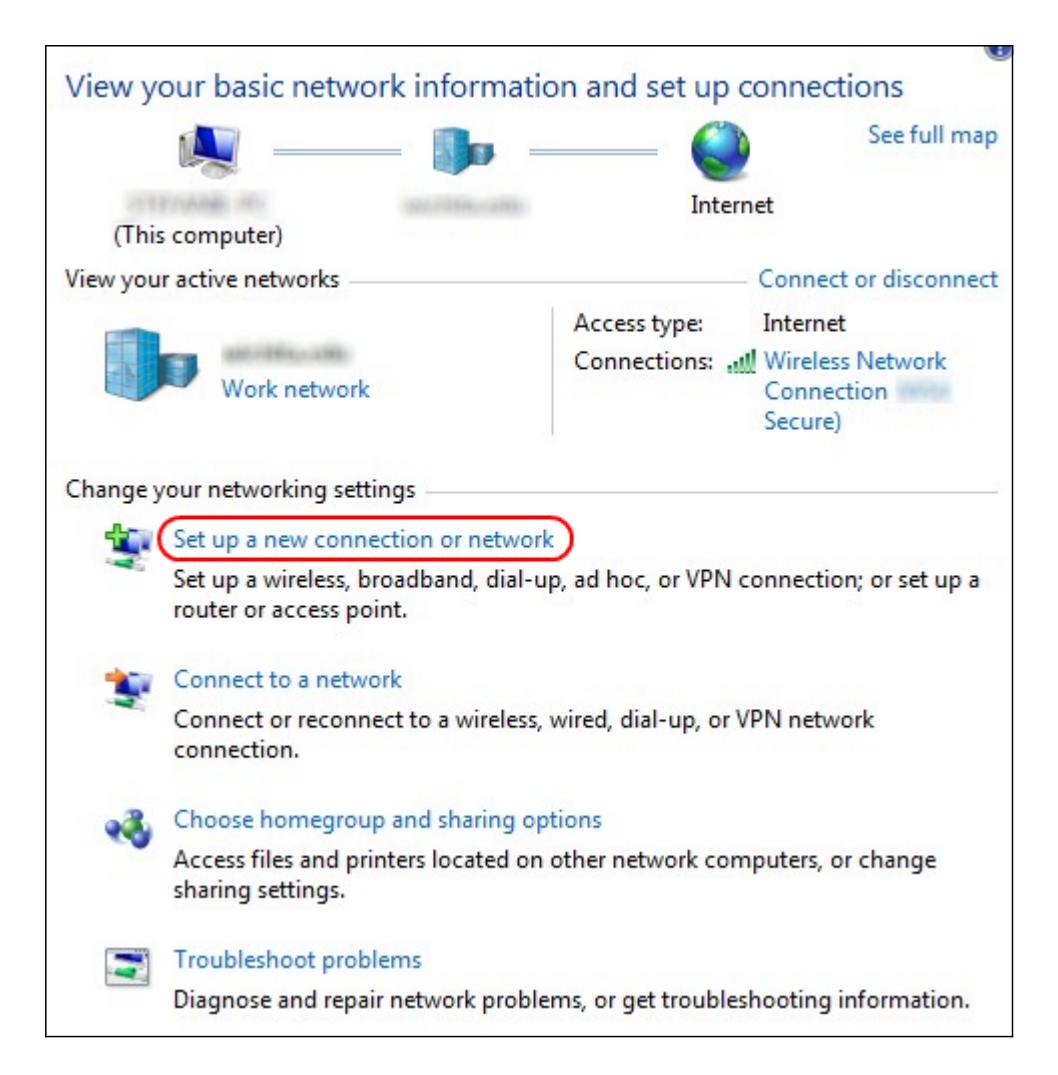

ステップ2:[Set up a **new connection or network]をクリックして、新しい接続またはネ**ット ワークを作成します。[接続または*ネットワークのセットアップ]ウィンドウが*表示されます

Set Up a Connection or Network Choose a connection option Connect to the Internet Set up a wireless, broadband, or dial-up connection to the Internet. Set up a new network Configure a new router or access point. Ē Manually connect to a wireless network Connect to a hidden network or create a new wireless profile. Connect to a workplace Set up a dial-up or VPN connection to your workplace. Set up a dial-up connection Connect to the Internet using a dial-up connection. Next Cancel

| Choose | e a connection option                                                                                   |  |
|--------|----------------------------------------------------------------------------------------------------|--|
|        | Connect to the Internet<br>Set up a wireless, broadband, or dial-up connection to the Internet.         |  |
| 2      | Set up a new network<br>Configure a new router or access point.                                         |  |
| 5      | Manually connect to a wireless network<br>Connect to a hidden network or create a new wireless profile. |  |
| 3.     | Connect to a workplace<br>Set up a dial-up or VPN connection to your workplace.                         |  |
|        | Set up a dial-up connection<br>Connect to the Internet using a dial-up connection.                      |  |

ステップ3:職場から接続するには、[職場に接続]をクリックします。

ステップ4:[Next]をクリック**して**続行します。[Connect to *a Workplace]ウィンドウが*表示されます。

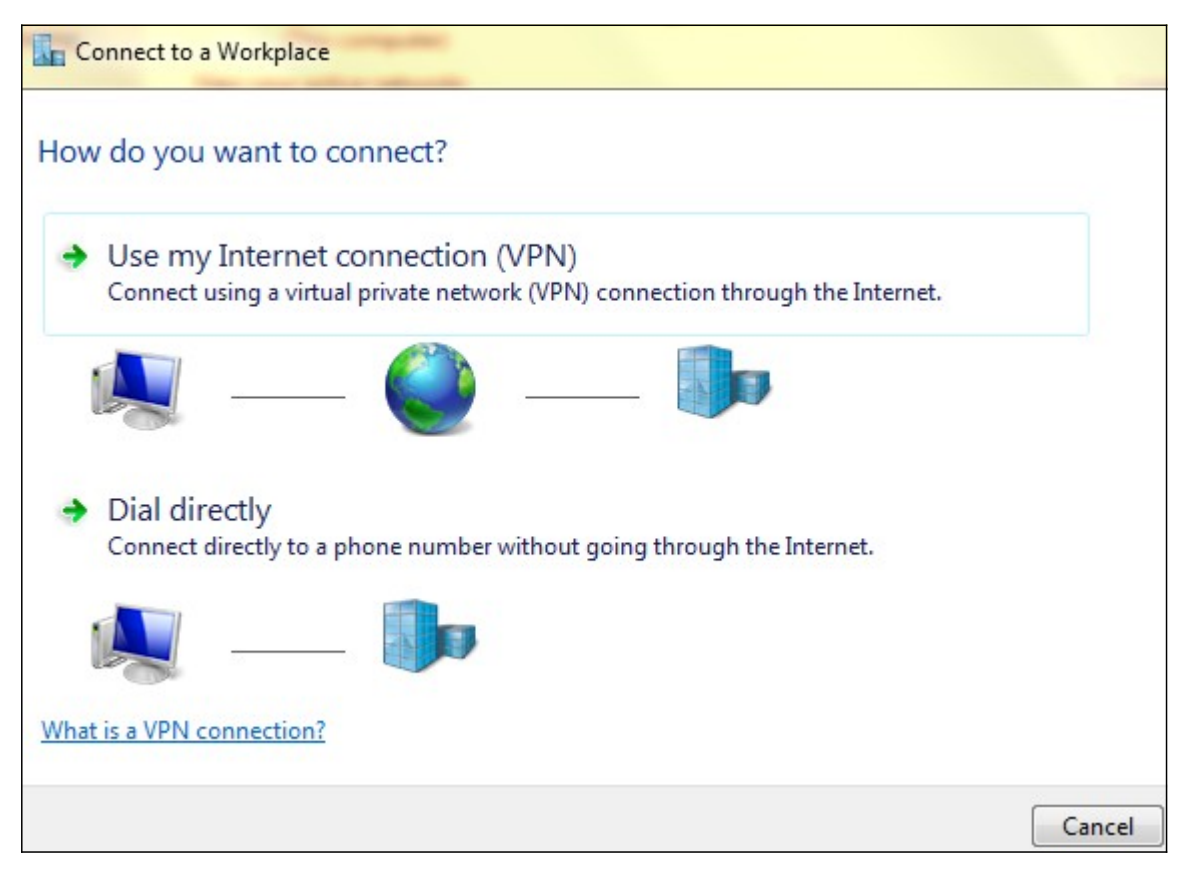

| Connect to a Workplace                                                                                                    |        |
|----------------------------------------------------------------------------------------------------|--------|
| How do you want to connect?                                                                                                    |        |
| <ul> <li>Use my Internet connection (VPN)</li> <li>Connect using a virtual private network (VPN) connection through the Internet.</li> </ul> |        |
| ing ing ing ing ing ing ing ing ing ing ing ing ing ing                                                                                      |        |
| Dial directly<br>Connect directly to a phone number without going through the Internet.                                                      |        |
| ia ip                                                                                                    |        |
| What is a VPN connection?                                                                                                    |        |
|                                                                                                    | Cancel |

ステップ5:[Use my Internet connection (**VPN)]をクリックしてイ**ンターネット接続を使用し ます。

| Connect to a Workplace                                          |        |
|-----------------------------------------------------------------|--------|
| Do you want to set up an Internet connection before continuing? |        |
| An Internet connection is necessary for using a VPN connection. |        |
| Set up an Internet connection                                   |        |
| I'll set up an Internet connection later                        |        |
|                                                                 |        |
|                                                                 |        |
|                                                                 |        |
|                                                                 |        |
|                                                                 | Cancel |

ステップ6:[**I'll setup an Internet connection later]をクリックして、後でインターネット接続を設定**します。

| Type the Internet a                                  | ddress to connect to                                           |
|------------------------------------------------------|----------------------------------------------------------------|
| Your network administra                              | ator can give you this address.                                |
| Internet address:                                    | 192.168.1.1                                                    |
| Destination name:                                    | VPN Connection 2                                               |
| Use a smart card<br>Remember my c<br>Allow other peo | redentials<br>ple to use this connection                       |
| This option allow                                    | vs anyone with access to this computer to use this connection. |

ステップ7:[Internet address]フィールドにRV320のLAN IPアドレスのIPアドレス*を入力*します。

ステップ8:[Destination name]フィールドに宛先の名前を入力します。

ステップ9:[Create]をクリ**ックします**。

**注**:Windows 8を使用している場合は、次の手順が適用されます。Windows 7の場合、次の 3つのイメージは異なりますが、手順は同じです。

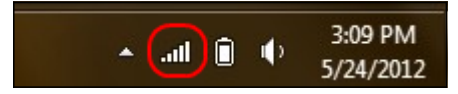

ステップ10:タスクバーの[Network]アイコンをクリックします。コンピュータに接続できるすべてのネットワーク、ワイヤレス、VPN、およびダイヤルアップが表示されます。

| Connections      |                                         |
|------------------|-----------------------------------------|
| Network 6        | Limited 입구                              |
| VPN Connection 2 | ∞<br>Connect                            |
| VPN Connection 3 | ~~~~~~~~~~~~~~~~~~~~~~~~~~~~~~~~~~~~~~~ |
| Wi-Fi            |                                         |
| MOU Secure       | Connected                               |
| W50 Guest        | Sal                                     |

ステップ11:[Connect]をクリックし、特定の接続を接続します。

| Network | Authentication |   |
|---------|----------------|---|
|         |                |   |
| user_3  |                |   |
| •••••   | <b>ب</b>       |   |
| Domain: |                |   |
|         |                |   |
|         | OK Cancel      | ] |

**注**:ユーザー管理ページでユーザーを構成する*必要があ*ります。ユーザ管理の設定方法の詳細については、「RV320ルータでのユーザ*ーおよびドメイン管理の設定」を参照してください。*ステップ12とステップ13では、「ユーザー管理」ページで指定したユーザー名とパスワードを入力する必*要があります。* 

ステップ12:[ユーザ名]フィールドにユーザ名を入力します。

ステップ13:[Password]フィールドにパスワードを入力します。

手順 14 : [OK] をクリックします。

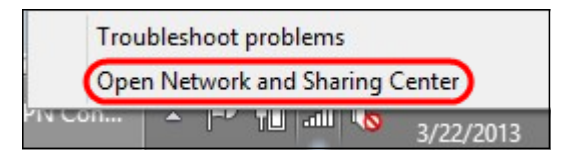

# ステップ15:タスクバーのネットワークアイコンを右クリックし、[ネットワークと共有センタ**ーを開く]をクリックします**。

|                         | Networ                                                       | rk and Sharing Center                               |  |  |
|-------------------------|--------------------------------------------------------------|-----------------------------------------------------|--|--|
| € 🕘 ▾ ↑ 🛂 ⊦ Control     | anel > Network and Internet > Network and Sharing Center v C |                                                     |  |  |
| Control Panel Home      | View your basic network information and set up connections   |                                                     |  |  |
| Change adapter settings | View your active networks                                    | 1                                                   |  |  |
| Change advanced sharing | and other same                                               | Access type: No Internet access                     |  |  |
| settings                | Public network                                               | Connections: and Wi-Fi (WSU Secure)                 |  |  |
|                         | Network 6                                                    | Access type: No Internet access                     |  |  |
|                         | Public network                                               | Connections: 📮 Ethernet                             |  |  |
|                         | VPN Connection 2                                             | Access type: No Internet access                     |  |  |
|                         | Public network                                               | Connections: QVPN Connection 2                      |  |  |
|                         | Change your networking settings                              |                                                     |  |  |
|                         | Set up a new connection or netv                              | vork                                                |  |  |
|                         | Set up a broadband, dial-up, or                              | VPN connection; or set up a router or access point. |  |  |
|                         | Troubleshoot problems                                        |                                                     |  |  |
| See also                | Diagnose and repair network pro                              | oblems, or get troubleshooting information.         |  |  |
| HomeGroup               |                                                              |                                                     |  |  |
| Internet Options        |                                                              |                                                     |  |  |
| Windows Firewall        |                                                              |                                                     |  |  |

ステップ16:特定のVPN接続をクリックします。[Status]ウィンドウが表示されます。

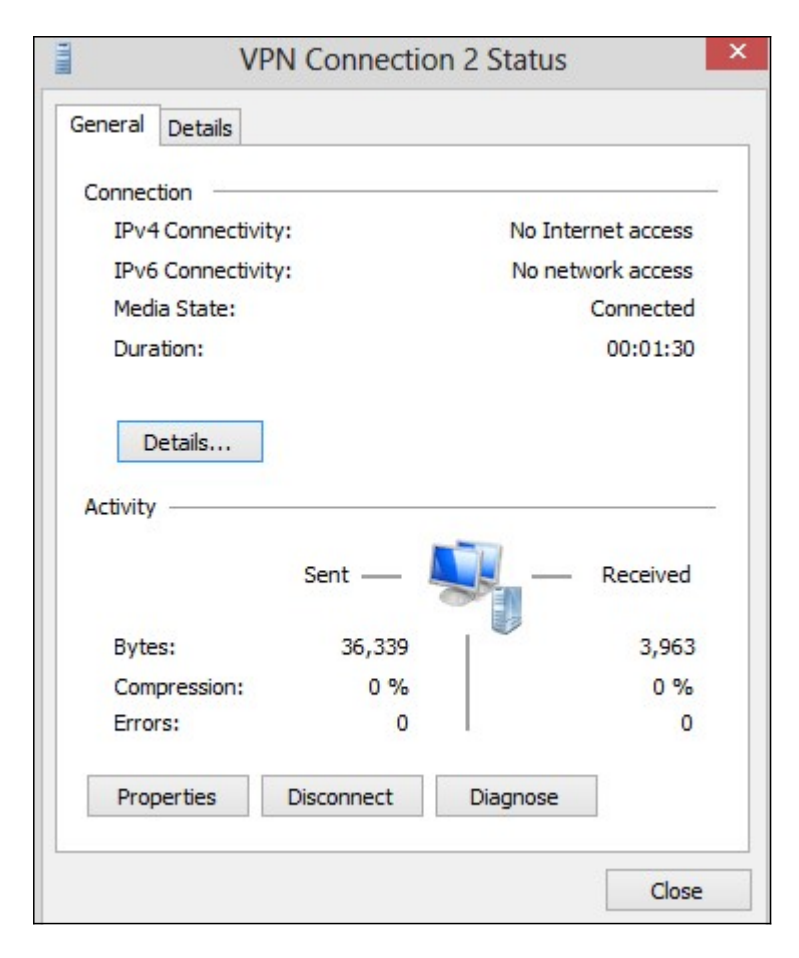

|                    | V         | PN Connectio | n 2 Status         |      |  |
|--------------------|-----------|--------------|--------------------|------|--|
| General            | Details   |              |                    |      |  |
| Connect            | tion —    |              |                    |      |  |
| IPv4 Connectivity: |           |              | No Internet access |      |  |
| IPv6               | Connectiv | vity:        | No network access  |      |  |
| Media State:       |           |              | Connected          |      |  |
| Duration:          |           |              | 00:01:30           |      |  |
|                    |           | Sent —       | 🖳 — Recei          | ived |  |
| Byte               | s:        | 36,339       | 3                  | ,963 |  |
| Com                | pression: | 0 %          |                    | 0 %  |  |
| Error              | s:        | 0            |                    | 0    |  |
| Prop               | erties    | Disconnect   | Diagnose           |      |  |
|                    |           |              |                    |      |  |

ステップ17:[Properties]をクリ**ックします**。[VPN Destination Properties]*ウィンドウが表*示 されます。

|                    | VPN Connection 2 Properties                                                                                         |
|--------------------|----------------------------------------------------------------------------------------------------|
| General            | Options Security Networking Sharing                                                                                 |
| Host na<br>157.54. | me or IP address of destination (such as microsoft.com or<br>0.1 or 3ffe:1234::1111):                               |
| 192.16             | 8.1.1                                                                                                    |
| First c            | onnect                                                                                                    |
| Wind               | lows can first connect to a public network, such as the<br>net, before trying to establish this virtual connection. |
|                    | )ial another connection first:                                                                                      |
|                    | ~<br>~                                                                                                    |
| privacy            | <u>statement</u>                                                                                                    |
|                    | OK Cancel                                                                                                    |

ステップ18:ウィンドウ上部の**[Security]**タブを選択します。

| VP                                                                | N Conn                                   | ection 2 Pr                                     | roperties             |           |
|-------------------------------------------------------------------|------------------------------------------|-------------------------------------------------|-----------------------|-----------|
| General Options                                                   | Security                                 | Networking                                      | Sharing               |           |
| Type of VPN:                                                      |                                          |                                                 |                       |           |
| Automatic                                                         |                                          |                                                 |                       | ~         |
| Automatic                                                         |                                          | an an an an an an an an an an an an an a        |                       |           |
| Point to Point Tu<br>Layer 2 Tunnelin<br>Secure Socket T<br>IKEv2 | nneling Pro<br>g Protocol<br>unneling P  | tocol (PPTP)<br>with IPsec (L2<br>rotocol (SSTP | (TP/IPsec)<br>)       |           |
| Authentication                                                    |                                          |                                                 |                       |           |
| O Use Extensit                                                    | le Authenti                              | ication Protoc                                  | ol (EAP)              |           |
|                                                                   |                                          |                                                 |                       | $\sim$    |
|                                                                   |                                          |                                                 | P                     | roperties |
| <ul> <li>Allow these p<br/>EAP-MSCH/<br/>any of these</li> </ul>  | protocols<br>APv2 will be<br>protocols f | e used for IKE<br>or other VPN t                | v2 VPN type<br>types. | e. Select |
| Unencryp                                                          | ted passwo                               | ord (PAP)                                       |                       |           |
| Challenge                                                         | e Handshak                               | ce Authenticat                                  | ion Protocol          | (CHAP)    |
| ✓ Microsoft                                                       | CHAP Vers                                | sion 2 (MS-CH                                   | IAP v2)               |           |
| Auton<br>passv                                                    | natically use<br>vord (and d             | e my Windows<br>omain, if any)                  | s logon name          | e and     |
|                                                                   |                                          |                                                 | ОК                    | Cancel    |

ステップ19:[Type of VPN]**ドロップダウンリストから[Point to Point Tunneling Protocol** (PPTP)]を選択します。

ステップ20:[**OK**]をクリ**ック**して、設定を保存します。新しい接続が[*PPTP Server*]ページの [Connection Lists]に*追加さ*れます。

| PPTP Serv     | er                             |                |                     |                 |  |  |
|---------------|--------------------------------|----------------|---------------------|-----------------|--|--|
| PPTP IP Rang  | е                              |                |                     |                 |  |  |
| Enable        |                                |                |                     |                 |  |  |
| Range Start:  | 192.168.1.150                  |                |                     |                 |  |  |
| Range End:    | e End: 192.168.1.158           |                |                     |                 |  |  |
| PPTP Tunnel : | Status<br>nel(s) Used<br>Table | 9              | Tunnel(s) Available |                 |  |  |
| User Name     |                                | Remote Address |                     | PPTP IP Address |  |  |
| user_3        | user_3                         |                | .100                | 192.168.1.150   |  |  |
| Save          | Cancel                         |                |                     |                 |  |  |